## テジタルきになるフェア 入場方法 ※画面はイメージです。

手順1. 最寄りのお店(販売店)を検索する。※「デジタルきになるフェア」を実施していないお店や値引クーポン抽選を実施していないお店もあります。

手順2. 検索したお店のお店紹介ページから[デジタルきになるフェア]バナーをクリックする。

手順3.「入場キー」をお持ちでないお客様は、「入場キー」を発行します。※「デジタルきになるフェア」へ入場するには「入場キー」が必要です。

手順4. 同意画面の内容を確認、チェックボックスをチェックの上、「入場する]ボタンから入場します。

## 手順1. 最寄りのお店(販売店)を検索する。

※「デジタルきになるフェア」を実施していないお店や値引クーポン抽選を実施していないお店もあります。

①「キーワード検索」欄に、最寄りのお店の名前や、市区町村名を入力し、 [この条件で検索する]ボタンをクリックします。

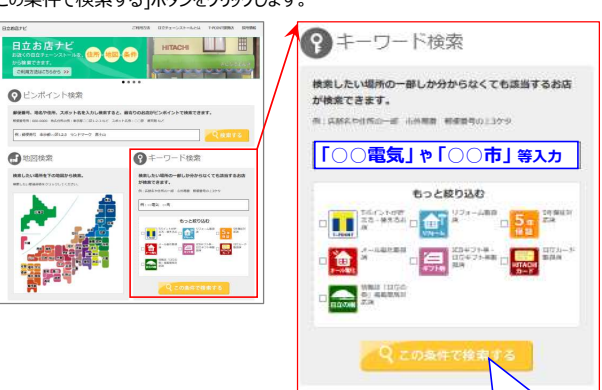

| Clarks                                                                                                    | -                                                                                               |                                                                  |                                                      |
|----------------------------------------------------------------------------------------------------|-------------------------------------------------------------------------------------------------|------------------------------------------------------------------|------------------------------------------------------|
| RM系化ご希望の場合は、こちらよ<br>い、                                                                                                    | ORMALIZKES 1                                                                                    | 9-63353-889<br>A                                                 | つめむ 三ボックスにチェックを入れてく                                  |
| 8-9-F (72F                                                                                                    |                                                                                                 | INCOME<br>MARKED                                                 | 0 🔛 221-4 0 🔛 1988                                   |
| NANN (NANASJUL)                                                                                                    | CEALC V                                                                                         | tens .                                                           |                                                      |
| **>**> 10 **>**>**>                                                                                                    | 1006周回<br>(                                                                                     | S Martines                                                       |                                                      |
|                                                                                                    | 9                                                                                               | KR78 ►                                                           |                                                      |
| 19118 : 700-01-70582<br>80286                                                                                                    | 1                                                                                               | RATO >                                                           | 1000000 A51-7402                                     |
| 1911 - 200-01-201-80<br>803-0<br>105                                                                                                    | 1<br>1<br>100000                                                                                | 1088V                                                            | 9-60453- (131-740)<br>Chitema                        |
| 00.12 200-01-201-52<br>0226<br>128<br>125629-21-0<br>1016229-21-0                                                                                                    | 1<br>REALER<br>WF-990-<br>905-9000<br>000-0000                                                  | 10.875 ▶ 20.88ページ 20.88ページ                                       | 9-63453- <u>453-7439</u><br>Children                 |
| RAME: 200-00-200-888<br>RAME<br>MINASPANE<br>MINASPANE<br>MINASPANE                                                                                                    | 2<br>2<br>00-0000<br>00-0000<br>00-0000<br>00-0000<br>00-0000                                   | HURITÖ ►<br>NORR*V<br>7:0/18 N                                   | 9-63%23- 253-7439<br>Contram                         |
| REAR : 700-01-701-82<br>REAR<br>HO<br>1/043P/11-8<br>HEROCOCCOCCON<br>1/043P/01-8<br>HEROCOCCOCCON                                                                                                    | 2<br>2<br>00-0000<br>95-0000<br>95-0000<br>95-0000<br>000-0000                                  | RR75 ►<br>20889<br>20784 •<br>20784 •                            | 9-62453- (233-743)<br>9-62453- (233-743)<br>9-62453- |
| 88.08 : 709-01-701-88.0<br>892.06<br>103.08 / 103.08<br>103.08 / 103.08 / 103.08<br>103.08 / 103.08 / | 2<br>2<br>200-0000<br>95-0000<br>95-0000<br>95-0000<br>00-0000<br>00-0000<br>00-0000<br>00-0000 | нато ><br>лалич-5<br>лалич-5<br>лалин •<br>•<br>•<br>•<br>•<br>• |                                                      |

②検索結果が表示されたら、お店を選んで[お店情報]

手順2. 検索したお店のお店紹介ページから[デジタルきになるフェア]バナーをクリックする。

※「デジタルきになるフェア」バナーが表示されていないお店は「デジタルきになるフェア」を実施していないお店になります。 その場合は、手順1に戻ってお店を検索しなおしてください。

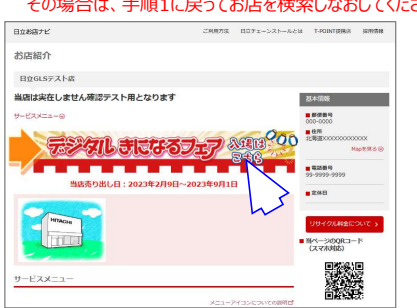

## 手順3.「入場キー」をお持ちでないお客様は、「入場キー」を発行します。

※「デジタルきになるフェア」へ入場するには「入場キー」が必要です。 ①[入場キー発行]ボタンをクリックすると、「入場キー」が発行されます。

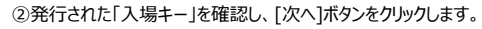

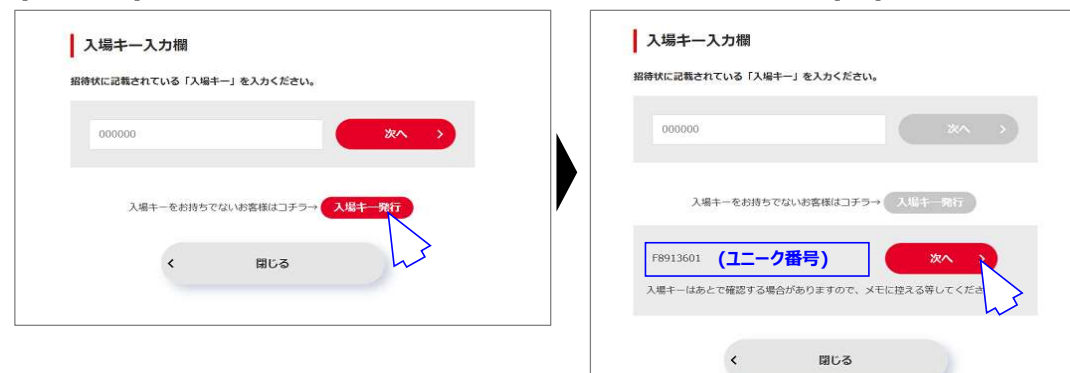

## 手順4. 同意画面の内容を確認、チェックボックスをチェックの上、[入場する]ボタンから入場します。

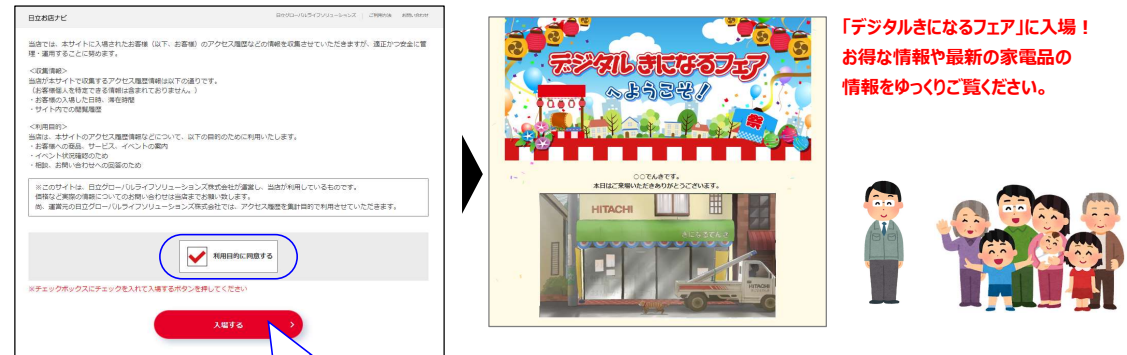